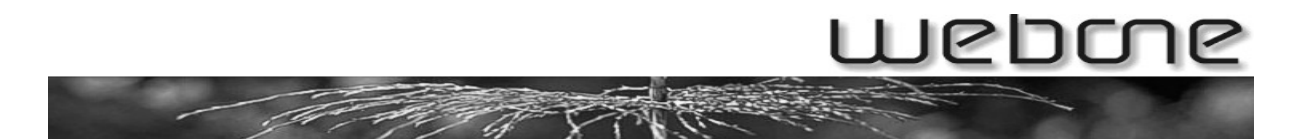

# Konfiguration der SMTP-Authentifizierung in MS Outlook

(Microsoft Outlook 2003)

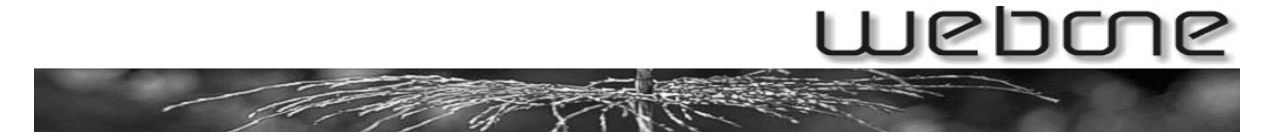

Starten Sie das Programm Outlook 2003. Laden Sie im Menu den Punkt Extras ->E-Mail-Konten.

|                                                                                                    | ULIUUK      |      |                                   |        |                   |                              | _ 🗆 ×  |
|----------------------------------------------------------------------------------------------------|-------------|------|-----------------------------------|--------|-------------------|------------------------------|--------|
| Datei Bearbeiten Ansicht                                                                                                    | Wechseln zu | E⊻tr | as Aktionen <u>?</u>              |        |                   | Frage hier einge             | eben 🗸 |
| 🗄 🛐 <u>N</u> eu 👻 🛃   🍰 S <u>u</u> chen                                                                                          | 🔟 Kontaktna |      | Suchen +                          |        | 🔍 🛛 outlook:Heute |                              |        |
| E-Mail                                                                                                    | Persönlic   | 00   | Adressbuch Strg+Umschalt+B        |        |                   |                              | 2      |
| Favoritenordner                                                                                                    |             | 0    | Ordner "Gelöschte Objekte" leeren |        |                   | - 11 T. 1.                   | -      |
| Posteingang                                                                                                    |             |      | E-Mail-Konten                     |        |                   | O <u>u</u> tlook Heute anpa: | ssen   |
| 🔄 Gesendete Objekte                                                                                                    | Kalender    |      | Angassen                          | Aufgab | en                | Nachrichten                  |        |
| Alle E-Mail-Ordner                                                                                                    |             |      | Optionen                          |        |                   | Posteingang                  | 0      |
| E 🍄 Persönliche Ordner                                                                                                    |             |      | ×                                 |        |                   | Entwürfe                     | 0      |
| Gelöschte Objekte<br>Gesendete Objekte<br>Junk-E-Mail<br>Postausgang<br>Suchordner<br>E-Mail<br>Kalender<br>Kontakte<br>Aufgaben |             |      |                                   |        |                   | ruscausgang                  |        |
| Fertig                                                                                                    |             |      |                                   |        |                   |                              |        |

Klicken Sie hier das zweite Feld an. Danach klicken Sie auf Weiter.

| E-Mail-Konten |                                                                                                    |
|---------------|----------------------------------------------------------------------------------------------------|
|               | Mit diesem Assistenten können Sie die von Outlook<br>verwendeten E-Mail-Konten und Verzeichnisse ändern. |
|               | E-Mail                                                                                                   |
|               | O Ein neues E-Mail-Konto hinzufügen                                                                      |
|               | O Vorhandene E-Mail-Konten anzeigen oder bearbeiten                                                      |
|               | Verzeichnis                                                                                              |
|               | O Ein neues Verzeichnis oder Adressbuch hinzufügen                                                       |
|               | <ul> <li>Vorhandene Verzeichnisse oder Adressbücher anzeigen<br/>oder bearbeiten</li> </ul>              |
|               |                                                                                                    |
|               | < Zurück Weiter > Schließen                                                                              |

### webone

Klicken Sie hier Ihr bestehendes E-Mail-Konto an. Klicken Sie danach auf Ändern.

| 5tandard) | Hinzufüge    | n                |
|-----------|--------------|------------------|
|           |              |                  |
|           | Entferne     | n l              |
|           | Als Standard | festi.           |
|           | Nach gbr     | en               |
|           | Nach unt     | en               |
|           |              |                  |
|           |              | Nach <u>o</u> be |

Überprüfen Sie, ob der Posteingangsserver (POP3) und der Postausgangsserver (SMTP) *mail.ihreDomain.ch* lautet. Klicken Sie danach auf Weitere Einstellungen.

| E-Mail-Konten                              |                                                                        |                                                                                                  | ×                                                                    |
|--------------------------------------------|------------------------------------------------------------------------|--------------------------------------------------------------------------------------------------|----------------------------------------------------------------------|
| Internet-E-M<br>Alle Einstel               | l <b>ail-Einstellungen (POP3)</b><br>Ilungen auf dieser Seite sind nöt | tig, damit Ihr Konto richtig funktio                                                             | oniert.                                                              |
| Benutzerinfor                              | mationen                                                               | Serverinformationen                                                                              |                                                                      |
| Ihr Name:                                  | Hans Muster                                                            | Posteingangsserver (POP <u>3</u> ):                                                              | mail.musterag.ch                                                     |
| E- <u>M</u> ail-Adresse:                   | hans.muster@musterag.cf                                                | Postausgangsserver ( <u>S</u> MTP):                                                              | mail.musterag.ch                                                     |
| Anmeldeinfor                               | mationen                                                               | Einstellungen testen                                                                             |                                                                      |
| <u>B</u> enutzername:<br><u>K</u> ennwort: | hans.muster@musterag.ch<br>******                                      | Wir empfehlen Ihnen, das neu<br>Eingeben aller Informationen i<br>testen, indem Sie auf die Scha | ue Konto nach dem<br>in diesem Fenster zu<br>altfläche unten klicken |
|                                            | 🔽 Kennwort speichern                                                   | Kontoeinstellungen testen                                                                        | .                                                                    |
| Anmeldung o Kennwortaul                    | durch gesicherte<br>thentifizierung (SPA)                              |                                                                                                  | Wei <u>t</u> ere Einstellungen                                       |
|                                            |                                                                        | < <u>Z</u> urück                                                                                 | Weiter > Abbrechen                                                   |

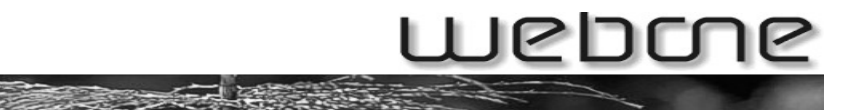

#### Klicken Sie hier auf Postausgangsserver.

| Allgemein | Postausgangsserver                            | Verbindung   Erweitert           |
|-----------|-----------------------------------------------|----------------------------------|
| Der E     | ostausgangsserver (SN                         | 1TP) erfordert Authentifizierung |
| © gi      | eiche Einstellungen wie                       | für Posteingangsserver verwender |
| CA        | melden mit                                    |                                  |
| Be        | nutzername:                                   |                                  |
| Ke        | nnwort:                                       |                                  |
|           | 💌 Ke                                          | nn <u>w</u> ort speichern        |
| Г         | Anmeldung durch gesi<br>Kennwortauthentifizie | cherte<br>rung (SPA)             |
| C⊻o       | r dem Senden bei Poste                        | eingangsserver anmelden          |
|           |                                               |                                  |
|           |                                               |                                  |
|           |                                               |                                  |
|           |                                               |                                  |
|           |                                               |                                  |
|           |                                               |                                  |
|           |                                               |                                  |

Aktivieren Sie die erste Option wie folgt. Klicken Sie danach auf OK.

| Allgemein  | Postausgangsserver Verbindung Erweitert                       |
|------------|---------------------------------------------------------------|
| Der E      | ostausgangsserver (SMTP) erfordert Authentifizierung          |
| 🖲 🖸        | eiche Einstellungen wie für Posteingangsserver verwenden      |
| O An       | melden mit                                                    |
| Bg         | nutzername:                                                   |
| <u>K</u> e | nnwort;                                                       |
|            | Kenn <u>w</u> ort speichern                                   |
| Г          | Anmeldung durch gesicherte<br>Kennwortauthentifizierung (SPA) |
| Οyo        | r dem Senden bei Posteingangsserver anmelden                  |
|            |                                                               |
|            |                                                               |
|            |                                                               |
|            |                                                               |
|            |                                                               |
|            |                                                               |
|            |                                                               |
|            |                                                               |

## webme

#### Klicken Sie auf Weiter.

| E-Mail-Konten                                                                                                    |                                                           |                                                                                                    |                                                                                 |  |  |  |
|----------------------------------------------------------------------------------------------------|-----------------------------------------------------------|----------------------------------------------------------------------------------------------------|---------------------------------------------------------------------------------|--|--|--|
| Internet-E-Mail-Einstellungen (POP3)<br>Alle Einstellungen auf dieser Seite sind nötig, damit Ihr Konto richtig funktioniert. |                                                           |                                                                                                    |                                                                                 |  |  |  |
| Benutzerinfor                                                                                                    | mationen                                                  | Serverinformationen                                                                                                    |                                                                                 |  |  |  |
| Ihr Name:                                                                                                    | Hans Muster                                               | Posteingangsserver (POP <u>3</u> ):                                                                                                    | mail.musterag.ch                                                                |  |  |  |
| E- <u>M</u> ail-Adresse:                                                                                                    | jans.muster@musterag.cf                                   | Postausgangsserver ( <u>S</u> MTP):                                                                                                    | mail.musterag.ch                                                                |  |  |  |
| Anmeldeinforr                                                                                                    | nationen                                                  | Einstellungen testen                                                                                                    |                                                                                 |  |  |  |
| <u>B</u> enutzername:<br><u>K</u> ennwort:                                                                                    | hans.muster@musterag.cf<br>********<br>Kennwort speichern | Wir empfehlen Ihnen, das neu<br>Eingeben aller Informationen i<br>testen, indem Sie auf die Scha<br>(Netzwerkverbindung erforde<br>Kontoeinstellungen testen | ue Konto nach dem<br>in diesem Fenster zu<br>altfläche unten klicken<br>rlich). |  |  |  |
| Anmeldung d Kennwortaut                                                                                                    | urch gesicherte<br>hentifizierung (SPA)                   |                                                                                                    | Wei <u>t</u> ere Einstellungen                                                  |  |  |  |
|                                                                                                    |                                                           | < <u>Z</u> urück                                                                                                    | <u>W</u> eiter > Abbrechen                                                      |  |  |  |

Klicken Sie nun auf Fertig stellen um Änderungen zu beenden.